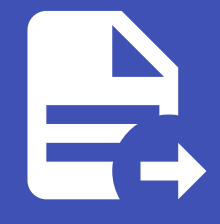

## ABLESTACK Online Docs ABLESTACK-V4.0-4.0.15

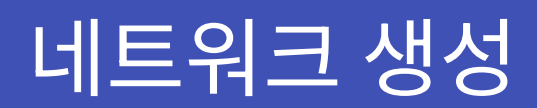

# 네트워크 생성

ABLESTACK Mold 에서 Kubernetes Cluster 배포를 하기 위해서는 **isolated** 네트워크를 사용하여 배포가 되어야 합니다.

isolated 네트워크 생성

ABLESTACK Mold 화면에서 **네트워크 > 가상머신용 네트워크** 화면에서 **네트워크 추가** 버튼을 클릭하여 네트워크 생성 화면으 로 이동합니다.

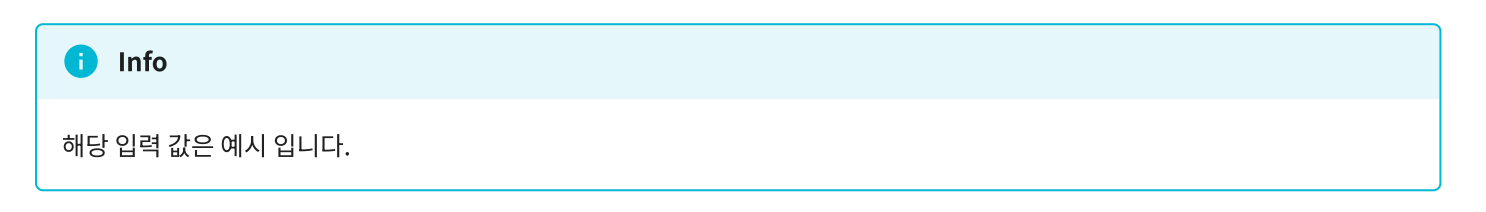

| isolated                 | L2             | shared         |  |  |        |
|--------------------------|----------------|----------------|--|--|--------|
| • 이름()                   |                |                |  |  |        |
| Kubernetes-              | isolated       |                |  |  |        |
| * 설명(j)                  |                |                |  |  |        |
| Kubernetes-              | isolated       |                |  |  |        |
| * Zone(i)                |                |                |  |  |        |
| Zone1                    |                |                |  |  | ~      |
| 도메인 아이디()                |                |                |  |  |        |
|                          |                |                |  |  | ~      |
| • 네트워크 오퍼링               | 90             |                |  |  |        |
| 쿠버네테스 서비스에 대한 기본 네트워크오퍼링 |                |                |  |  | $\sim$ |
| 외부 아이디()                 |                |                |  |  |        |
| ID of the net            | work in an ext | ternal system. |  |  |        |

#### 게이트웨이()

the gateway of the network. Required for shared networks and isolated networks when i...

#### 넷마스크()

the netmask of the network. Required for shared networks and isolated networks when ...

#### DNS 1

#### DNS 2(i)

the first IPv4 DNS for the network

# the second IPv4 DNS for the network

## 네트워크 도메인()

network domain

취소 확인

- 이름 : 네트워크 이름을 입력 합니다.
- 설명 : 네트워크 설명을 입력 합니다.
- Zone : Zone을 선택 합니다.

- 도메인 아이디 : ABLESTACK Mold 의 도메인을 선택 합니다. 선택 하지 않을 경우 admin 소유로 생성 됩니다.
- 네트워크 오퍼링 : **쿠버네테스 서비스에 대한 기본 네트워크오퍼링** 을 선택 합니다. Kubernetes는 해당 오퍼링을 필수로 선 택 해야 합니다.
- 외부 아이디 : 외부 시스템의 네트워크 ID를 입력 합니다.
- 게이트웨이: 게이트웨이를 입력 합니다. 미 입력시 10.1.1.1 게이트웨이로 네트워크가 생성 됩니다.
- 넷마스크 : 넷마스크를 입력 합니다. 미 입력시 255.255.255.0 넷마스크로 네트워크가 생성 됩니다.
- DNS1, DNS2 : DNS 정보를 입력 합니다. 미 입력시 Zone 생성시 입력된 DNS 정보로 생성됩니다.
- 네트워크 도메인 : 네트워크 도메인을 입력 합니다. 미 입력시 cs2bcloud.internal 도메인으로 생성 됩니다.

# ABLESTACK Online Docs